# WIFI modul UŽÍVATEĽSKÝ NÁVOD

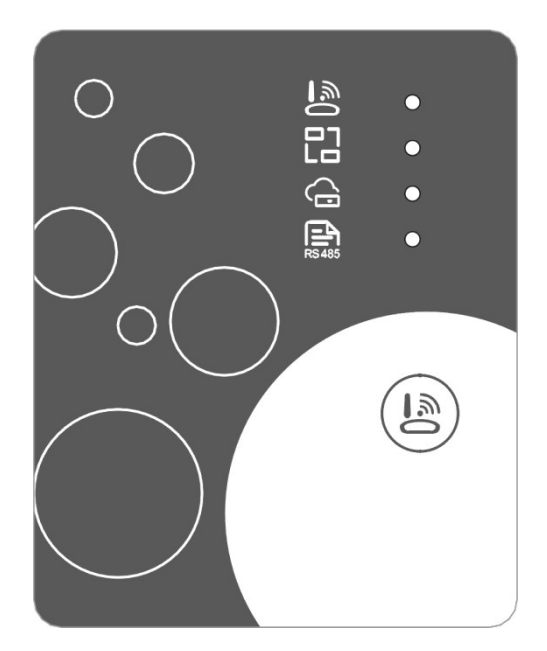

Predtým, ako zariadenie začnete používať, prečítajte si, prosím, tento užívateľský manuál. Dodržujte dôkladne pokyny tohto užívateľského manuálu.

# Pokyny týkajúce sa súkromia užívateľa

Vaše súkromie berieme naozaj vážne a sľubujeme, že Vás budeme informovať o tom, ako nakladáme s Vašimi údaji. Pred nahraním súkromných údajov užívateľov, ako je Vaša emailová adresa alebo fyzická adresa, na cloud Vás požiadame o súhlas a budeme robiť všetko, čo je v našich silách, aby sme ochránili bezpečnosť vašich údajov.

# Popis

- prijíma dátový signál z cloudového serveru a prenáša ho do hlavného zariadenia
- prijíma dátový signál z hlavného prístroja a prenáša ho na cloudový server;
- k úspešnému upgradu základnej dosky riadiacej jednotky WIFI modulu na diaľku cez cloudový server

k úspešnému upgradu hlavného zariadenia cez základnú dosku riadiacej jednotky WiFi modulu

#### Technické parametre

PREVÁDZKOVÉ NAPÄTIE: DC 8V-12V (Odporúčaná hodnota 12V)

PREVÁDZKOVÝ PRÚD: Max. prechádzajúci prúd 1A, priemerný prúd v režime stand-by 50mA

TEPLOTNÝ ROZSAH: Prevádzková teplota: -30°C - +70°C ; skladovacia teplota: -40°C - +85°C

#### LED UKAZOVATELE:

4 kontrolné svetlá, ukazovateľ nastavenia siete, ukazovateľ pripojenia routera, ukazovateľ pripojenia ku cloudovému serveru, ukazovateľ komunikácie 485;

ROZMERY (DxŠxV): 78 mm x 63 mm x 24 mm

#### Inštalácia

Na zadnej strane WIFI modulu je magnet, modul môže byť nainštalovaný vo vnútri aj vonku, pokiaľ sa zamedzí jeho vystaveniu slnečnému žiareniu;

na stiahnutie aplikácie, prosím, naskenujte nižšie uvedený QR kód.

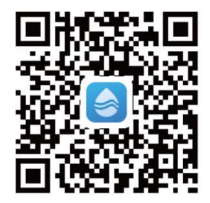

# Popis funkcií

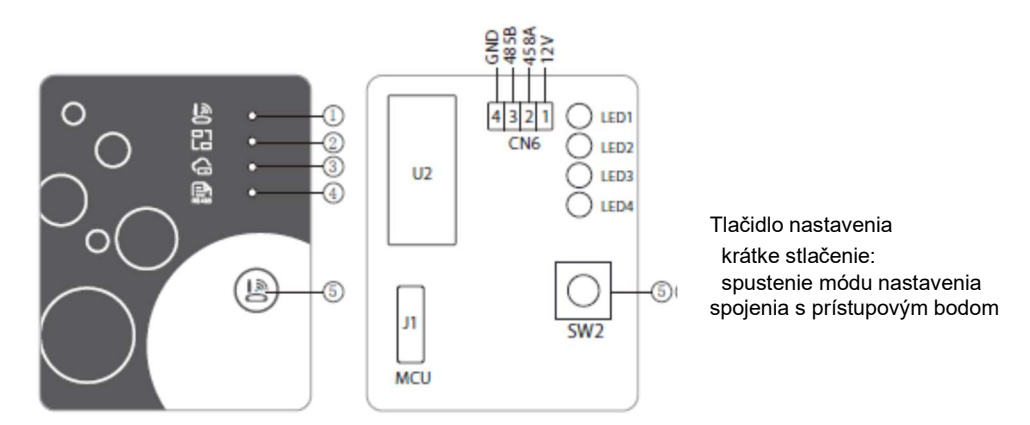

|   | NÁZOV                                          | SVIETI                       | KRÁTKO BLIKÁ                             | ZHASNE    |
|---|------------------------------------------------|------------------------------|------------------------------------------|-----------|
| 1 | ukazovateľ nastavenia siete                    | prebieha nastavenie<br>siete | prebieha nastavenie funkcie<br>SmartLink | dokončené |
| 2 | ukazovateľ pripojenia routeru                  | v poriadku                   | niečo nie je v poriadku                  |           |
| 3 | ukazovateľ pripojenia ku<br>cloudovému serveru | v poriadku                   | niečo nie je v poriadku                  |           |
| 4 | ukazovateľ komunikácie 485                     | v poriadku                   | niečo nie je v poriadku                  |           |

#### Prihlásenie

Ak sa chcete zaregistrovať, prihlásiť alebo nastaviť nové heslo, vyplňte svoju emailovú adresu a heslo.

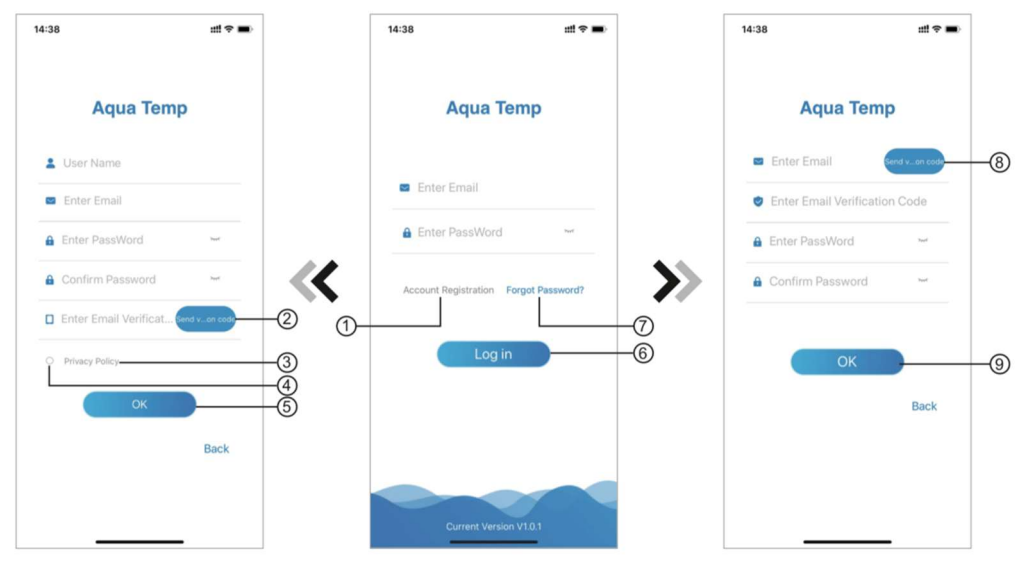

Obr.2 Registrácia účtu

Obr.2 Prihlásenie

Obr.3 Zabudnuté heslo

- 1. Registrácia účtu: Pokiaľ sa chcete zaregistrovať, kliknite na 1 (obr. 1), čím sa dostanete do rozhrania Registrácia účtu, tu vyplníte príslušné informácie a kliknete na 2, čím získate overovací kód. Akonáhle vyplníte informácie v aplikácii, kliknutím na 3 si zobrazíte podrobnosti Ochrany osobných údajov. Kliknutím na 4 vyjadríte svoj súhlas s Ochranou osobných údajov a kliknutím na 5 dokončíte registráciu. Uvedomte si, prosím, že doba platnosti overovacieho kódu je 15 minút, vyplňte teda prosím overovací kód do 15 minút, inak budete musieť požiadať o nový kód.
- 2. Prihlásenie: Postupujte podľa pokynov na stránke (obr. 1), zadajte svoju registrovanú e-mailovou adresu a heslo, kliknite na 6 a prejdete do zoznamu zariadenia.
- 3. Zabudnuté heslo: ak zabudnete heslo, kliknite na 7 (obr. 1), prejdete do rozhrania pre zabudnuté heslo (obr.3). Postupujte podľa pokynov na stránke a vyplňte príslušné informácie. Kliknite na 8 pre poslanie overovacieho kódu na váš email, potom vložte zaslaný kód, potvrďte zmenu hesla kliknutím na 9 a máte hotovo.

### Pridanie zariadenia

Po prihlásení v zobrazení My Device (obr. 4) postupujte podľa pokynov pre pridanie WiFi alebo DTU.

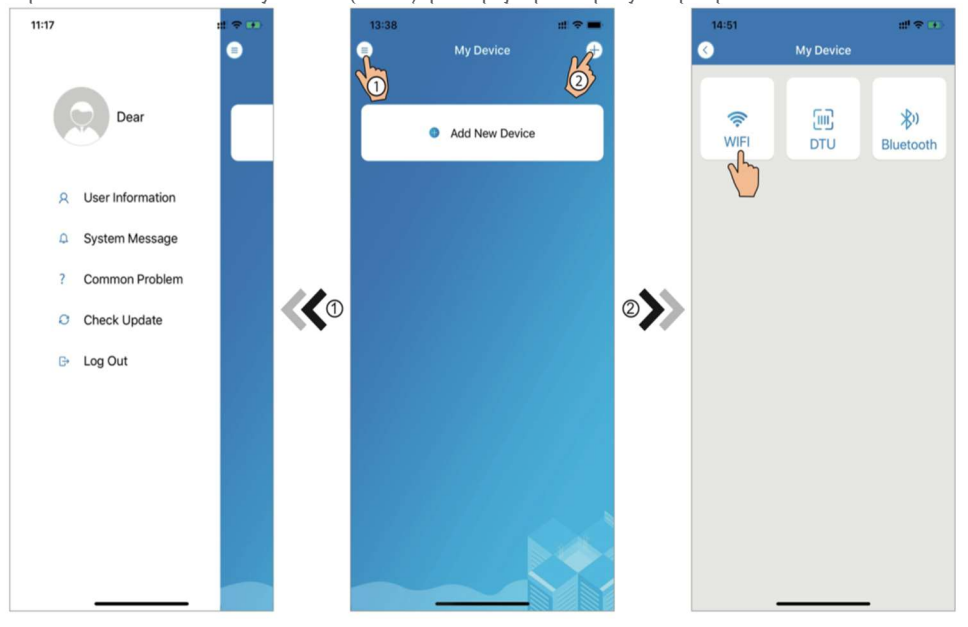

Obr. 5 Ponuka vpravo

Obr.4 My Device (moje zariadenie)

Obr.6 Pridanie zariadenia

#### Nastavenie WiFi siete

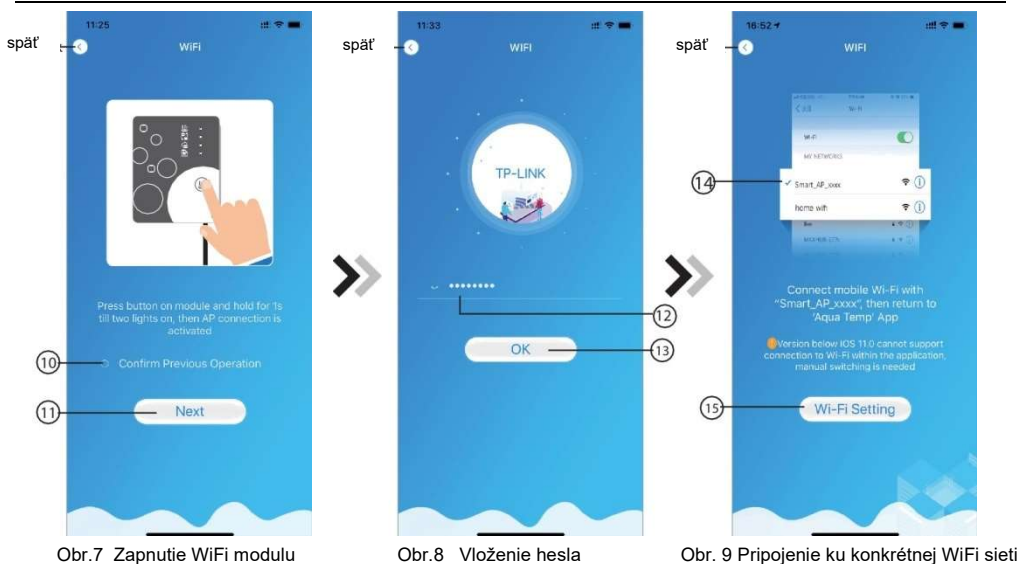

- Postupujte podľa pokynov na stránke (obr. 7), stlačte tlačidlo na moduly a držte ho po dobu 1 sekundy, pokým sa nerozsvietia dva LED ukazovatele, tým sa aktivuje spojenie s prístupovým bodom, kliknutím na 10 potvrdíte voľbu a kliknutím na 11 sa posuniete ďalej..
- 2. Kliknite na 12 a vložte heslo aktuálneho WiFi pripojenia, kliknutím na 13 akciu potvrdíte.
- Prejdite na nastavenie systému a pripojte sa na konkrétnu WiFi sieť, kliknutím na 14 vyberte možnosť "Smart\_AP \_xxx", kliknutím na 15 vyskočí okno (obr.10), postupujte podľa pokynov a potom prejdite do možnosti nastavenie WiFi (obr. 11).

|  | 15:03 -<br>Aqua Temp  | ## † <b>=</b> ) | 16:28                         |                | :::! † <b>=</b> ) |                 | 16:55 <del>*</del>                                             | ## 4G #     |  |  |
|--|-----------------------|-----------------|-------------------------------|----------------|-------------------|-----------------|----------------------------------------------------------------|-------------|--|--|
|  | Settings              |                 | < Settings                    | WLAN           |                   | ٩               | ) w                                                            |             |  |  |
|  | Dirplane Mode         |                 | WLAN                          |                |                   |                 |                                                                |             |  |  |
|  | WLAN Com              | TP-LINK >       | ✓ Smart_AP_:<br>Unsecured Net | 2FDC<br>work   | <del>?</del> (j)  |                 | W-6                                                            | •           |  |  |
|  | Blueto                | On >            | MY NETWORKS                   |                |                   |                 | MY NETWORKS                                                    |             |  |  |
|  | Cellular              | >               | HUAWEI-W                      | IFI            | ۵ 🗢 🕯             |                 | Smart_AP_xxxx                                                  | <b>₹</b> () |  |  |
|  | Personal Hotspot      | Off >           | TP-LINK                       |                | ≜ ≑ (j)           |                 | home with                                                      | ₹ ()        |  |  |
|  | VPN                   |                 | TP-LINK_5                     | 3              | ê 🗢 🛈             |                 | MAX94UB-277t                                                   |             |  |  |
|  | Notifications         |                 | OTHER NETWORK                 | OTHER NETWORKS |                   | <b>&gt;&gt;</b> |                                                                |             |  |  |
|  | Sounds & Haptics      | >               | AGV                           |                | ≜ ≑ ()            |                 | Connect mobile Wi-Fi w<br>"Smart_AP_xxxx", then ret            |             |  |  |
|  | Do Not Disturb        | >               | BaGua                         |                | ê ≑ (j)           |                 | Aqua Te                                                        | mp App      |  |  |
|  | Screen Time           | >.              | client                        |                | ۵ 🗢 🕯             |                 | connection to Wi-Fi within the ap<br>manual switching is neede |             |  |  |
|  | General               | >               | DDTEST                        |                | . ≑ (j)           |                 |                                                                |             |  |  |
|  | Control Center        | >               | DIRECT-HH                     | ILAP-WJmsMI    | ۵ 🗢 🕯             |                 | Next                                                           |             |  |  |
|  | Display & Brightness  | >               | DIRECT-                       | P-5SMHSCEmslm  | . ≈ (j)           |                 |                                                                |             |  |  |
|  | Accessibility         | >               | DIRECT-                       |                | -                 |                 |                                                                |             |  |  |
|  | Wallpaper             | >               | KKDESKTO                      | P-0AB69I9msLR  | ê ≑ (j)           |                 |                                                                |             |  |  |
|  | Siri & Sea <u>rch</u> | - >             | ITMAN                         |                | ê ≑ (j)           |                 |                                                                |             |  |  |

Obr.10 Nastavenie

Obr. 11 Nastavenie WiFi

Obr.12 Pripojenie ku konkrétnej WiFi sieti

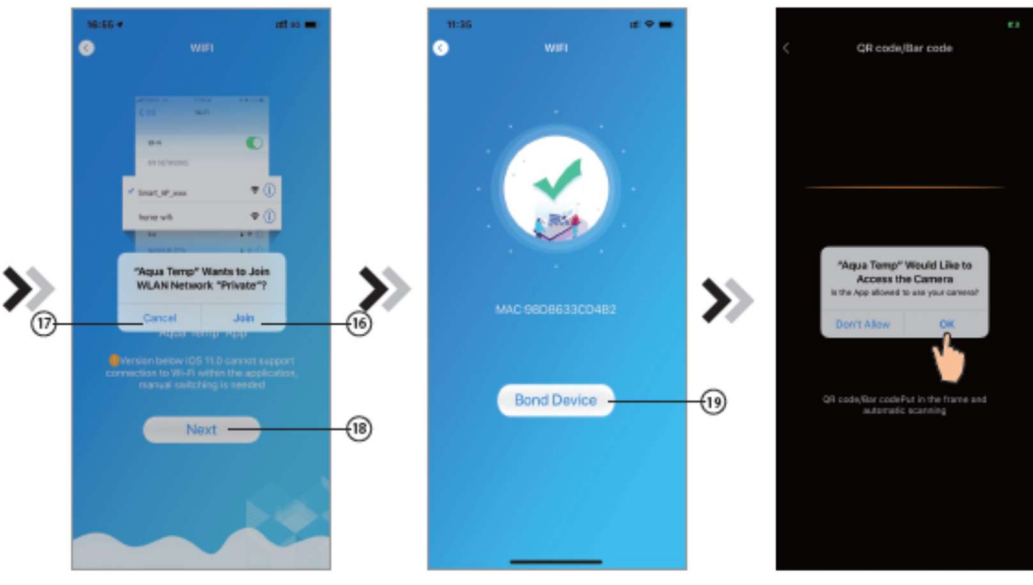

Obr. 13 Nastavenie siete

Obr.14 Párovanie zariadenia

Obr. 15 Naskenovanie kódu

- 4. Vráťte sa do nastavení siete (obr. 12), kliknutím na 16 sa pripojíte k WiFi sieti, kliknutím na 17 akciu zrušíte, kliknutím na 18 prejdete ďalej (obr. 13), kliknutím na 19 spárujete zariadenie (obr. 14).
- Kliknite na možnosť OK (obr. 15), aby ste aplikácii umožnili použiť kameru na naskenovanie WF čiarového kódu na jednotke tepelného čerpadla (obr.16).
- 6. Kliknutím na OK dokončíte párovanie zariadenia (obr. 17).
- 7. Potom, ako prebehne spárovanie WiFi a DTU, prejdete späť do zobrazení My Device (obr. 18).

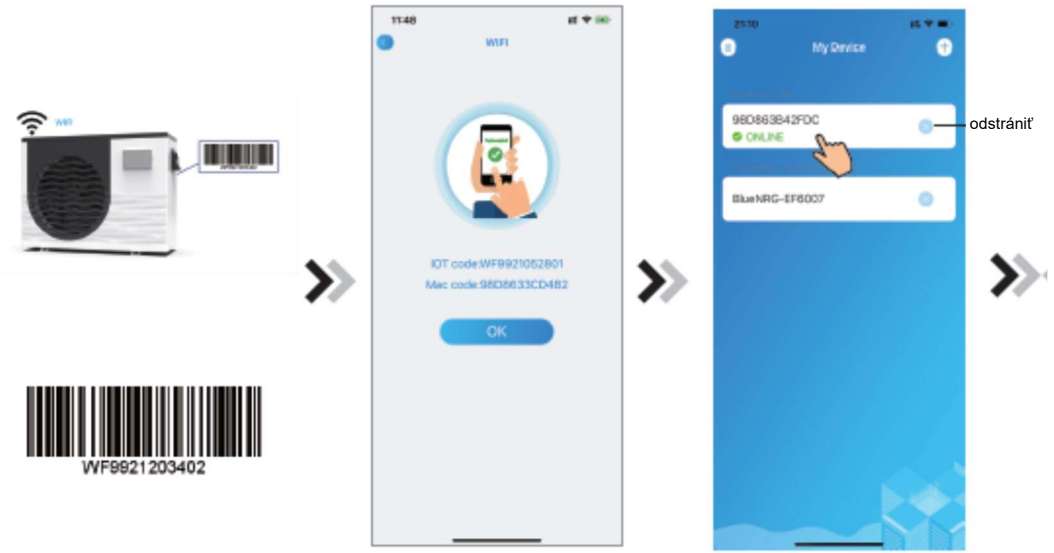

Obr.18 Správa zariadenia

# Správa zariadenia

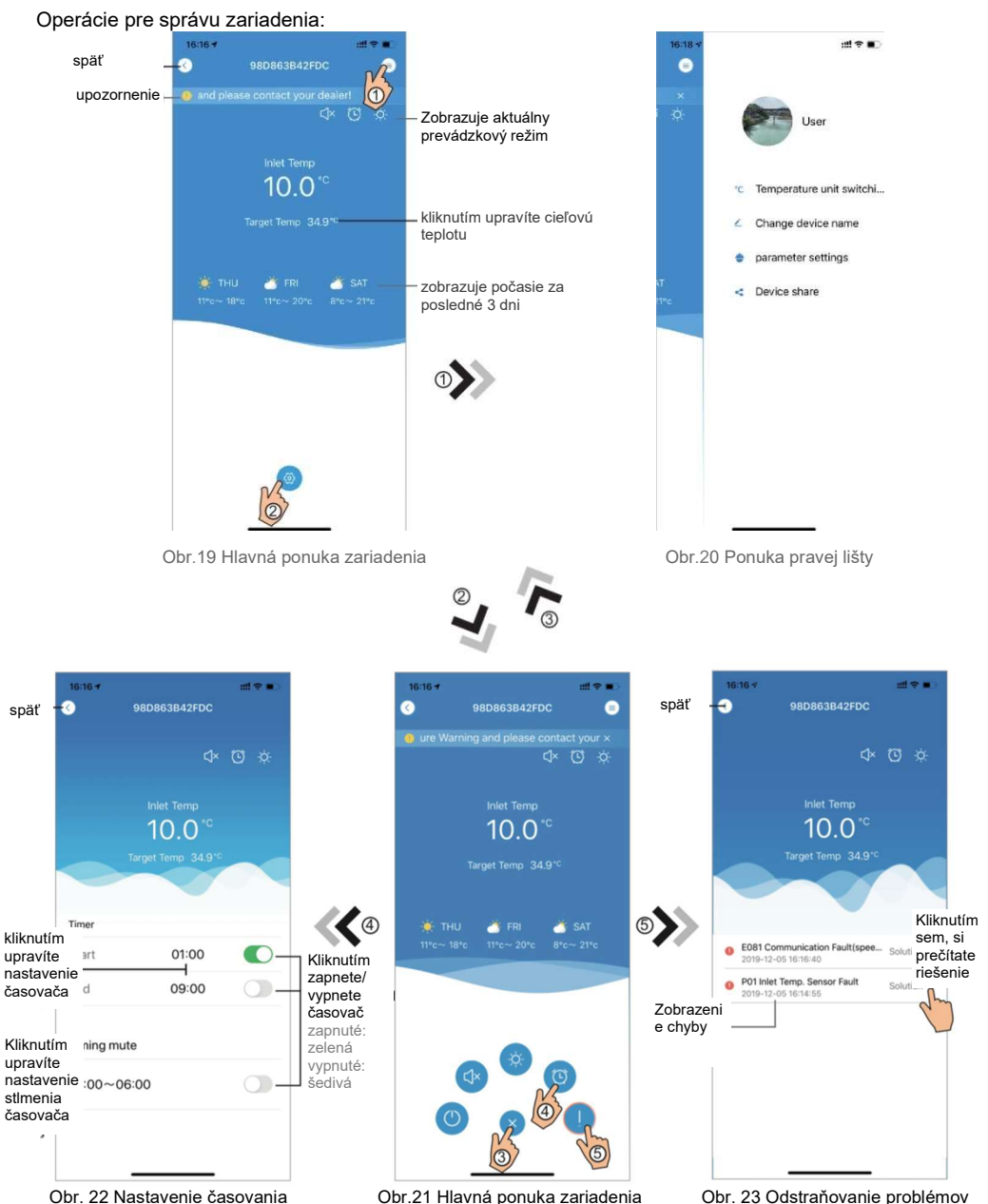

Obr.21 Hlavná ponuka zariadenia

Obr. 23 Odstraňovanie problémov

| IKONA    | NÁZOV                   | FUNKCIE                                                                               |
|----------|-------------------------|---------------------------------------------------------------------------------------|
|          | ZAPNÚŤ/VYPNÚŤ           | Kliknutím zapnete/vypnete jednotku                                                    |
|          | tichý mód vypnutý       | Tichý režim je vypnutý, kliknutím aktivujete tichý režim                              |
| (J×      | tichý mód zapnutý       | Tichý režim je zapnutý, kliknutím ho vypnete.                                         |
|          | zmena režimu            | Mení režimy: chladenie – ohrievanie – auto                                            |
| *        | chladenie               | Režim chladenia, kliknutím na ikonu zmeníte prevádzkový<br>režim.                     |
| À.       | ohrievanie              | Režim ohrievania, kliknutím na ikonu zmeníte prevádzkový<br>režim                     |
| A        | auto                    | Automatický režim, kliknutím na ikonu zmeníte prevádzkový<br>režim                    |
|          | nastavenie časovača     | Kliknutím prejdete do ponuky zapnutie/vypnutie časovača a<br>nastavenie jeho stlmenia |
|          | Odstraňovanie problémov | Kliknutím prejdete do zobrazenia odstraňovanie problémov                              |
| <b>(</b> | Ponuka                  | Kliknutím rozbalíte alebo zbalíte ponuku                                              |

Kód: 20200601-0001